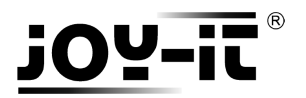

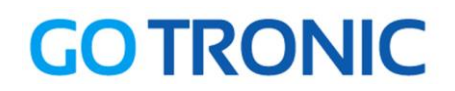

## Manuel d'utilisation du module matrice 16 boutons poussoirs

Cher client,

Merci d'avoir acheté notre produit.

Veuillez observer les instructions ci-dessous avant la première utilisation :

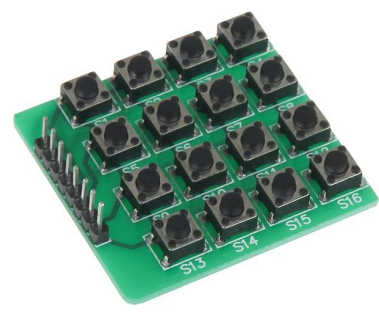

## Utilisation avec un Arduino (ou compatible)

## Connecter le module

Branchez le module aux broches de l'Arduino comme représenté ci-dessous :

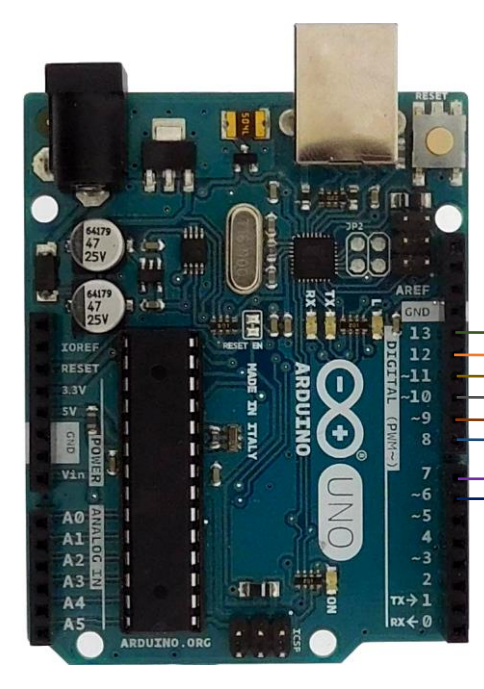

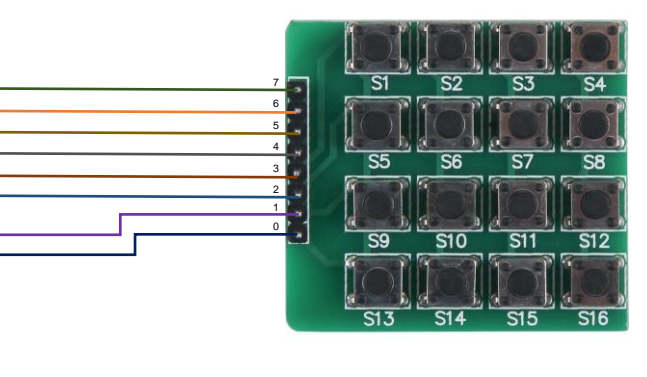

Table de correspondance :

| Arduino | Module matrice 16 BP |
|---------|----------------------|
| 6       | 0                    |
| 7       | 1                    |
| 8       | 2                    |
| 9       | 3                    |
| 10      | 4                    |
| 11      | 5                    |
| 12      | 6                    |
| 13      | 7                    |

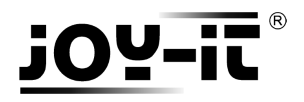

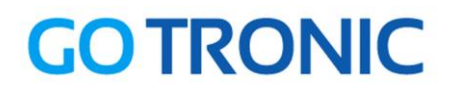

### Exemple de programme

L'exemple de code suivant (à copier dans l'IDE Arduino) permet d'afficher le nom de la touche enfoncée dans le moniteur série (Ctrl+MAJ+M pour démarrer le moniteur série) :

```
😳 Test_MatriceBP | Arduino 1.8.0
                                                                                        X
Fichier Édition Croquis Outils Aide
                 +

                                                                                               Ø
 v
    Ð
         Test_MatriceBP
int rangee[] = \{9, 8, 7, 6\};
int colonne[] = \{10, 11, 12, 13\};
int col_scan;
void setup()
{
  Serial.begin(9600);
  for (int i = 0; i <= 3; i++)
  {
   // Initialisation des broches
   pinMode(rangee[i], OUTPUT);
   pinMode(colonne[i], INPUT);
   digitalWrite(colonne[i], HIGH);
  }
  Serial.println("====== Clavier pret =====");
}
void loop()
{
  // Regarde si un bouton est enfoncé
  for (int i = 0; i \le 3; i++)
  {
   digitalWrite(rangee[0], HIGH);
   digitalWrite(rangee[1], HIGH);
   digitalWrite(rangee[2], HIGH);
   digitalWrite(rangee[3], HIGH);
   digitalWrite(rangee[i], LOW);
   for (int j = 0; j <= 3; j++)
   {
     col_scan = digitalRead(colonne[j]);
     if (col_scan == LOW)
     {
      // Lorsqu'un bouton est enfoncé, appel de la fonction toucherBouton
      // pour savoir quel bouton est enfoncé
      toucherBouton(i, j);
      delay(300);
    }
   }
  }
}
```

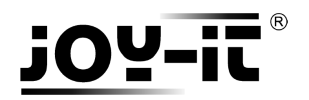

# **GOTRONIC**

```
// Fonction de reconnaissance et affichage du bouton enfoncé
void toucherBouton(int i, int j)
{
 if (i == 0 && j == 0) // Bouton S1 enfoncé
  Serial.println("S1");
 if (i == 0 && j == 1) // Bouton S2 enfoncé
  Serial.println("S2");
 if (i == 0 && j == 2) // Bouton S3 enfoncé
  Serial.println("S3");
 if (i == 0 && j == 3) // Bouton S4 enfoncé
  Serial.println("S4");
 if (i == 1 && j == 0) // Bouton S5 enfoncé
  Serial.println("S5");
 if (i == 1 && j == 1) // Bouton S6 enfoncé
  Serial.println("S6");
 if (i == 1 && j == 2) // Bouton S7 enfoncé
  Serial.println("S7");
 if (i == 1 && j == 3) // Bouton S8 enfoncé
  Serial.println("S8");
 if (i == 2 && j == 0) // Bouton S9 enfoncé
  Serial.println("S9");
 if (i == 2 && j == 1) // Bouton S10 enfoncé
  Serial.println("S10");
 if (i == 2 && j == 2) // Bouton S11 enfoncé
  Serial.println("S11");
 if (i == 2 && j == 3) // Bouton S12 enfoncé
  Serial.println("S12");
 if (i == 3 && j == 0) // Bouton S13 enfoncé
  Serial.println("S13");
 if (i == 3 && j == 1) // Bouton S14 enfoncé
  Serial.println("S14");
 if (i == 3 && j == 2) // Bouton S15 enfoncé
  Serial.println("S15");
 if (i == 3 && j == 3) // Bouton S16 enfoncé
  Serial.println("S16");
}
```

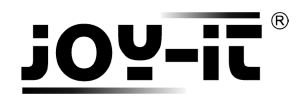

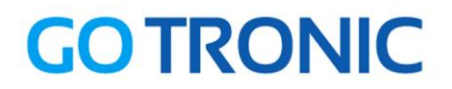

# **Utilisation avec un Raspberry Pi**

### Connecter le module

Branchez le module LCD aux broches du Raspberry Pi comme représenté ci-dessous :

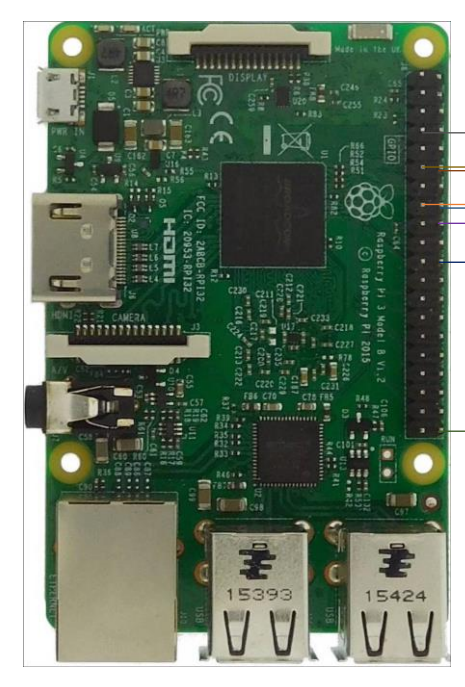

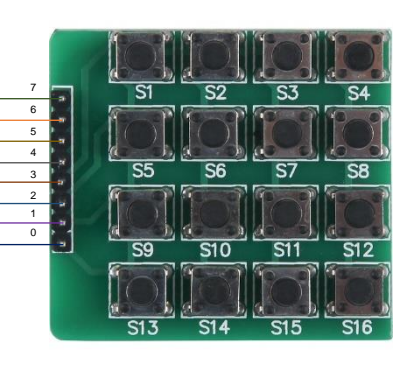

Table de correspondance :

| Raspberry Pi     | Module matrice 16 BP |
|------------------|----------------------|
| PIN 22 (GPIO 25) | 0                    |
| PIN 18 (GPIO 24) | 1                    |
| PIN 16 (GPIO 23) | 2                    |
| PIN 12 (GPIO 18) | 3                    |
| PIN 7 (GPIO 4)   | 4                    |
| PIN 11 (GPIO 17) | 5                    |
| PIN 15 (GPIO 22) | 6                    |
| PIN 40 (GPIO 21) | 7                    |

#### **Prérequis**

Les explications et programmes qui suivent ont été créés et testés pour un Raspberry utilisant le système d'exploitation Raspbian.

Un guide d'installation est disponible ici : <u>http://www.gotronic.fr/userfiles/www.gotronic.fr/guideRPi.pdf</u>

Un guide de démarrage est disponible ici : <u>http://www.gotronic.fr/userfiles/www.gotronic.fr/files/Raspberry/Raspberry%20Joyit.pdf</u>

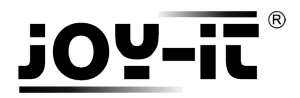

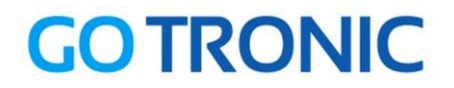

#### Installation des bibliothèques

Pour installer les bibliothèques nécessaires, entrez les commandes ci-dessous dans LXTerminal :

Bibliothèque GPIO :

sudo apt-get install python-pip python-dev build-essential sudo pip install RPi.GPIO

Bibliothèque Python :

sudo apt-get install python-imaging

#### Exemple de programme

Le programme suivant affiche à l'écran le numéro du bouton pressé.

Créez un nouveau fichier vierge MatriceBP.py en entrant la commande suivante :

sudo nano matriceBP.py

Et copier les lignes suivantes dans ce fichier :

```
# coding=utf-8
import time
import RPi.GPIO as GPIO
GPIO.setwarnings(False)
class keypad():
   def __init__(self, columnCount = 4):
      GPIO.setmode(GPIO.BCM)
# Définition des paramètres
      if columnCount is 4:
         self.KEYPAD = [
             [1,2,3,4],
             [5,6,7,8],
             [9,10,11,12],
             [13,14,15,16]
            1
# Affectation des broches
         self.ROW = [18,23,24,25]
         self.COLUMN = [4,17,22,21]
      else:
         return
   def getKey(self):
# Définition des colonnes en sorties
      for j in range(len(self.COLUMN)):
         GPIO.setup(self.COLUMN[j], GPIO.OUT)
         GPIO.output(self.COLUMN[j], GPIO.LOW)
# Définition des lignes en entrées
      for i in range(len(self.ROW)):
         GPIO.setup(self.ROW[i], GPIO.IN, pull_up_down=GPIO.PUD_UP)
```

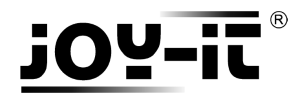

# **GOTRONIC**

# Regarde si un bouton est poussé rowVal = -1for i in range(len(self.ROW)): tmpRead = GPIO.input(self.ROW[i]) if tmpRead == 0: rowVal = i if rowVal <0 or rowVal >3: self.exit() return for j in range(len(self.COLUMN)): GPIO.setup(self.COLUMN[j], GPIO.IN, pull\_up\_down=GPIO.PUD\_DOWN) GPIO.setup(self.ROW[rowVal], GPIO.OUT) GPIO.output(self.ROW[rowVal], GPIO.HIGH) colVal = -1for j in range(len(self.COLUMN)): tmpRead = GPIO.input(self.COLUMN[j]) if tmpRead == 1: colVal=i if colVal <0 or colVal >3: self.exit() return # Retourne la position du bouton pressé self.exit() return self.KEYPAD[rowVal][colVal] def exit(self): # Retourne le nom du bouton pressé for i in range(len(self.ROW)): GPIO.setup(self.ROW[i], GPIO.IN, pull\_up\_down=GPIO.PUD\_UP) for j in range(len(self.COLUMN)): GPIO.setup(self.COLUMN[j], GPIO.IN, pull\_up\_down=GPIO.PUD\_UP) if \_\_name\_\_ == '\_\_main\_\_': # Initialisation du clavier kp = keypad()print '--- Clavier prêt ---' # Boucle principale while True: digit = None while digit == None: digit = kp.getKey()# Affiche le nom de la touche enfoncée print digit time.sleep(0.5)

Sauvegardez le fichier (*Ctrl+O et Enter*) et quittez le fichier (*Ctrl+X*).

Vous pouvez exécuter le programme :

sudo python matriceBP.py

*Ctrl*+*C* pour arrêter le programme

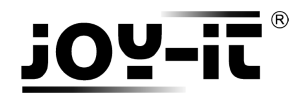

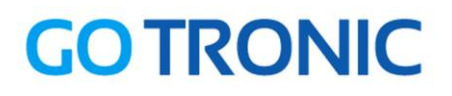

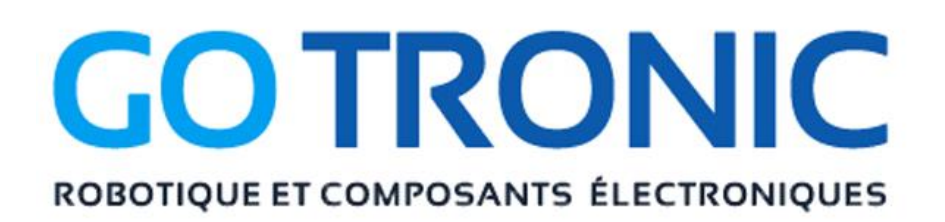

Si vous rencontrez des problèmes, merci de nous contacter par courriel à :

sav@gotronic.fr

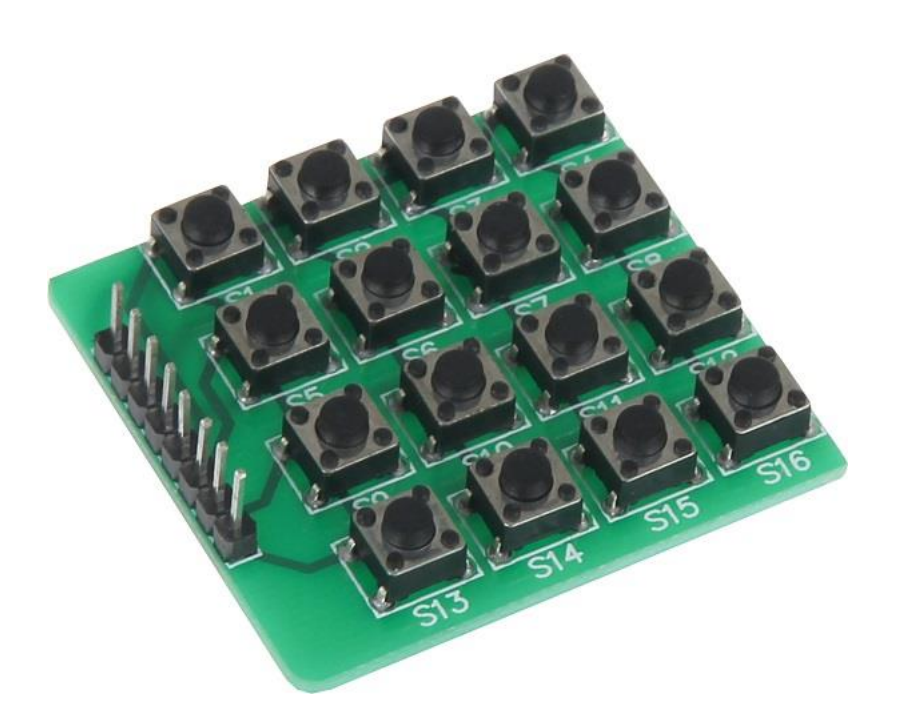

Coordonnées du fabricant :

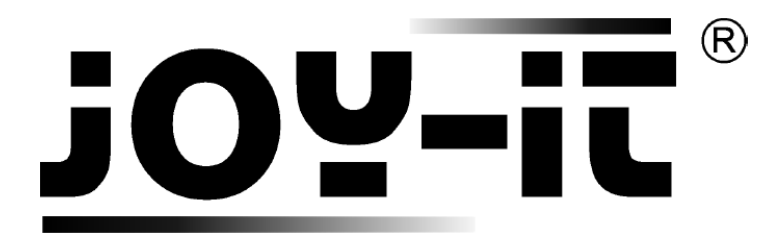

service@joy-it.net

+49 (0)2845 9360 - 50